## この文書は、Classroom「GIGA 連絡・掲示板」の中または東小ホームページ上でいつでも確認できます。

令和3年9月8日

3年生以上の保護者の皆様

裾野市立東小学校

校長 鈴木 弘美

## 第2回 オンライン授業練習(試行)について

日頃より、本校の教育活動に御理解、御協力いただき、ありがとうございます。

先日は、第1回目のオンライン授業練習に御協力いただき、ありがとうございました。不具合により 接続できなかった御家庭も多く、御迷惑をおかけしました。今回の練習は**3年生以上**の児童を対象にし て実施すること、LTEが繋がりにくくWi-Fi環境が整っている場合はWi-Fiを利用していただくこ とで、不具合の改善状況を確認します。第1回目と同様の不具合が生じる可能性も十分考えられますが、 オンライン授業へ向けた取組への御協力をお願いします。接続状況については、現在 Google や Softbank に調査を依頼しているところです。

記

- 1 実施日時 令和3年 9月14日(火) 15:30~16:00
  - ・14日(火)は、3年生以上が5時間授業で下校時刻は14:35です。
  - ・16:00まで接続可能ですが、できる限り**15:30前まで**に接続が完了するようにしてください。
- 2 対象学年について **3年生**以上
  - ・今回の試行も、1回目同様に授業ではなく学校と家庭を映像や音声でつなぐための手順や接続の確認等を目的としています。家庭の都合により参加できない場合は、参加しなくても結構です。
  - ・放課後児童室「ひまわりクラブ」を利用しているお子さんは、体育館で行うことができます。 詳しくは、児童室で配布した「オンライン授業練習の支援について」を御確認ください。
  - ・放課後デイサービスについては、各放課後デイサービスによって対応が異なります。御相談の
    上、参加の可否を決めてください。
- 3 内容

各学級の児童が同時刻に学校と映像や音声でつながって、やり取りをする。

- 4 手順
  - ① Chromebook を立ち上げた後、Classroom から Meet にログインしてください。
  - ② Classroomは、各学級によって異なり、練習内容も学級によって異なります。音声を使用しますので兄弟姉妹がいる方は、互いに少し離れた場所に Chromebook を置いて接続することをお勧めします。(イヤホンマイクやヘッドセットなどがあると便利かもしれません。)
  - ③ 15:30~16:00まで各担任の先生とつながってオンライン授業練習を行います。

- ④ 今回も前回同様にアンケートへの御協力をお願いします。Classroom「GIGA 連絡・掲示板」
  (前回のアンケートと同じ Classroom) にアンケートがありますので、入力をしてください。
  接続の手順は、前回お配りしました別資料「Chromebook を使って、先生が作った教室に入ろう」や東小ホームページをご覧ください。
- 5 持ち帰り端末について Chromebook
  - ・充電アダプタは持ち帰りませんが、学校で充電してから Chromebook を持ち帰ります。専用の充 電アダプタ以外で充電可能なアダプタもありますが、過充電などの不具合を起こす可能性がある のでお勧めしません。
  - ・ミライシードなど他の機能も前回同様、自由に使用してください。使用時間や姿勢に気をつけて、 学習のためのよい使い方を心掛けてください。
  - ・Chromebook は、15日(水)に学校へ持たせてください。悪天候等により心配な場合は、翌日でも構いません。
  - ・Chromebook は頑丈な設計になっていますが、家庭での使用時は、補償の範囲外になりますので、 十分に留意して扱ってください。
  - ・タブレット端末に親子で慣れ親しんでいただくために、9月は持ち帰る日を増やしていきます。持ち帰りましたら、次の登校日に持たせてください。悪天候や荷物が多い日など心配な場合は、さらに翌日でも結構です。(後日お配りするステップメニュー②を御参照ください。)

## オンライン授業練習の注意点

①カメラには、背景も映ります。個人情報や授業にふさわしくないものが映り込まないように気を付けましょう。

②ID やパスワードを他人に知らせてしまうと、誰かがあなたになりすまして ログインすることができます。絶対に教えないでください。

③授業の様子を録画・録音、キャプチャーしてはいけません。

④オンライン授業では、先生や他の児童生徒の顔が映りますが、この動画やスク リーンショットで写真にしたものを SNS や動画配信サイトに無断でアップロ ードすることは、肖像権の侵害にあたります。

⑤ 接続がうまくいかないときは、以下を試してください。

◆Wi-Fi 環境が整っている家庭は、Wi-Fi に切り替える。

◆家の中で場所を変えてみる。

◆カメラを切る。

◆タブをたくさん開いている場合は、少なくする。

◆再起動後に再ログインして再度 Classroom から入室する。

※Wi-Fi環境が整っている御家庭がありましたら、切り替えて使用していただいて構いません。W i-Fiへの切り替え方法については、学級の Classroom のストリームや「GIGA 連絡・掲示 板」(アンケートと同じ Classroom)のストリームに「Wi-Fiへの切り替えの方法」があります ので御覧ください。東小ホームページからも御確認できます。

※それでも接続ができない場合や Chromebook 本体が立ち上がらない等のトラブルが発生し ましたら、アンケートへ入力していただくか、後日、連絡帳等で各担任にお知らせください。